## Mot de passe Oze

## Destinataires : Tous les utilisateurs

## A. Changement du mot de passe Oze

Pour changer de mot de passe dans Oze, vous devrez procéder de la façon suivante :

1. Se connecter à OZE (<u>https://enc.hauts-de-seine.fr</u> )

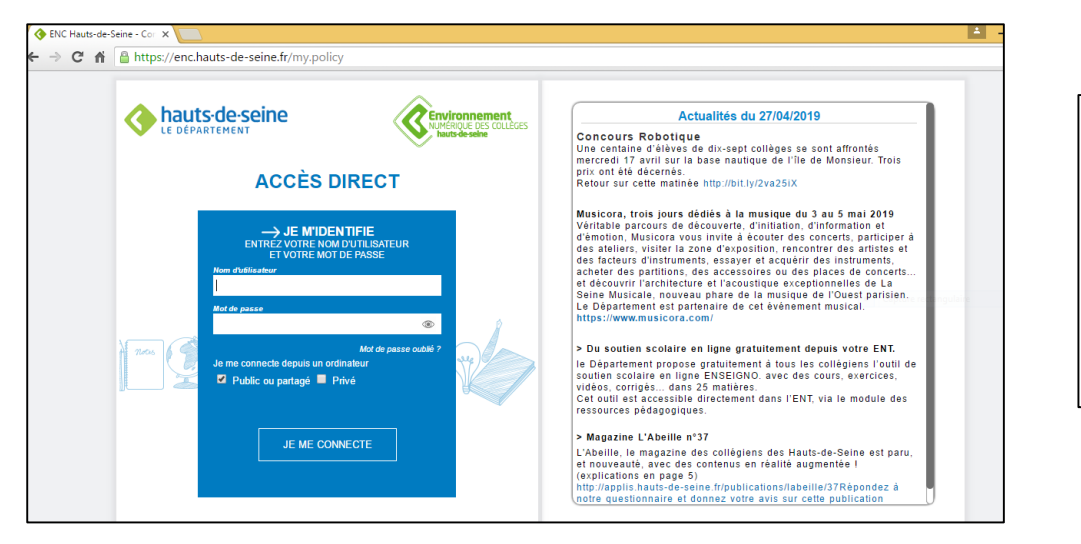

- 2. Une fois connecté, cliquer sur votre compte (la silhouette en haut à droite)
- 3. Le menu du compte s'affiche, puis sélectionner « Compte »

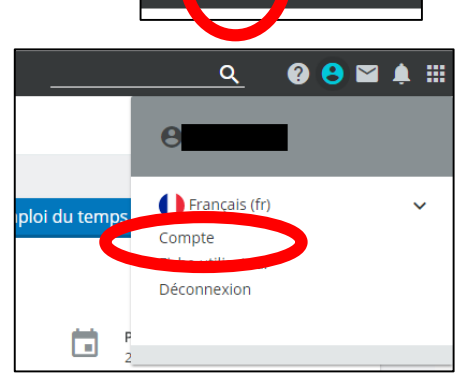

Privilégier les

Mozilla Firefox ou

**Google Chrome** 

navigateurs

4. En bas de la nouvelle fenêtre, vous allez renseigner l'ancien et nouveau mot de passe puis valider

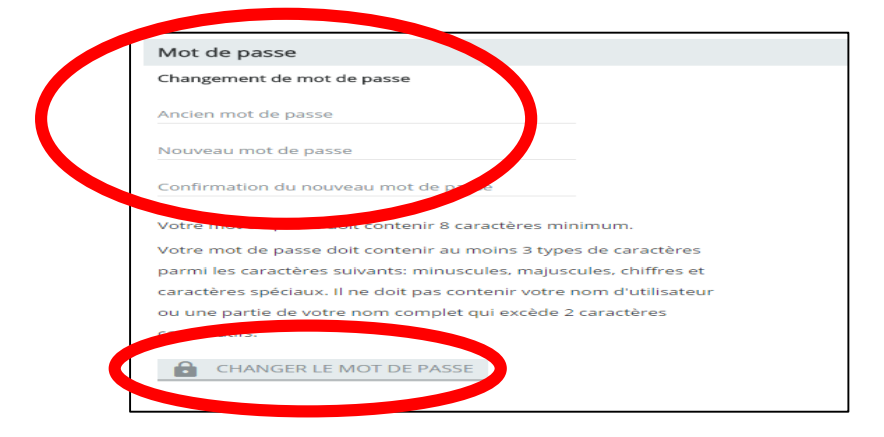

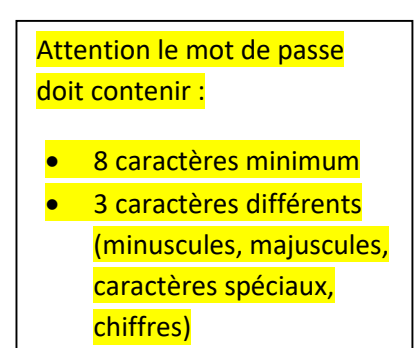

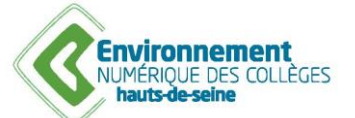

Fiches pratiques Oze

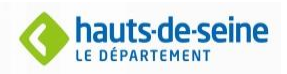

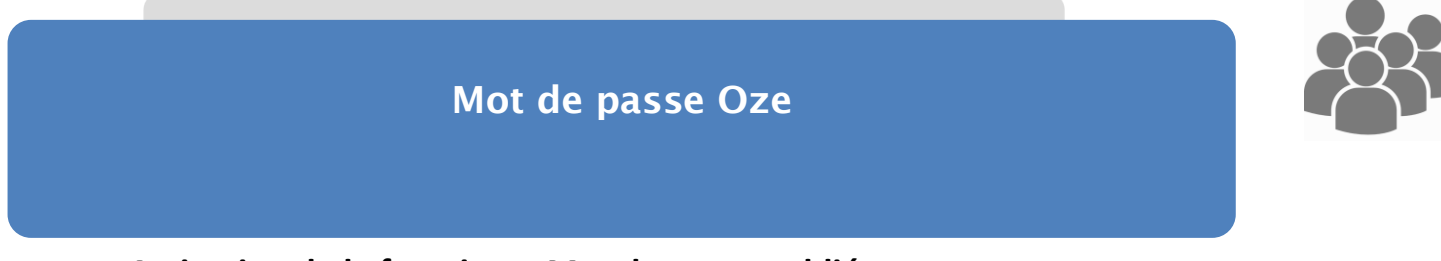

## B. Activation de la fonction « Mot de passe oublié »

Il est possible de récupérer son mot de passe oublié mais à condition d'avoir renseigné une adresse mail secondaire. Pour cela :

1. Se connecter à OZE (https://enc.hauts-de-seine.fr)

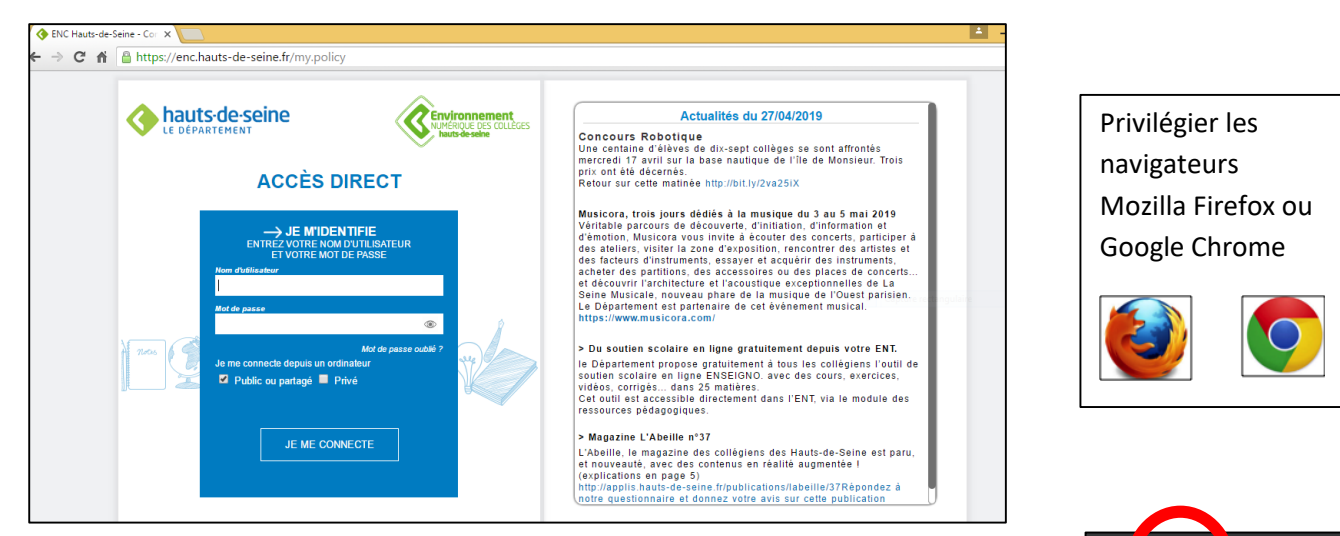

- 2. Une fois connecté, cliquer sur votre compte (la silhouette en haut à droite)
- 3. Le menu du compte s'affiche, puis sélectionner « Compte »

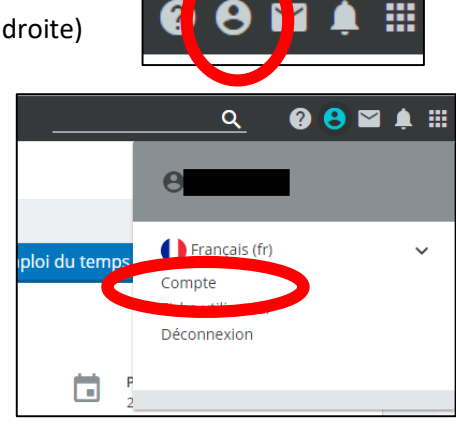

2

En haut de la nouvelle fenêtre, vous allez renseigner « <u>une nouvelle adresse mail Hors Oze</u>.»

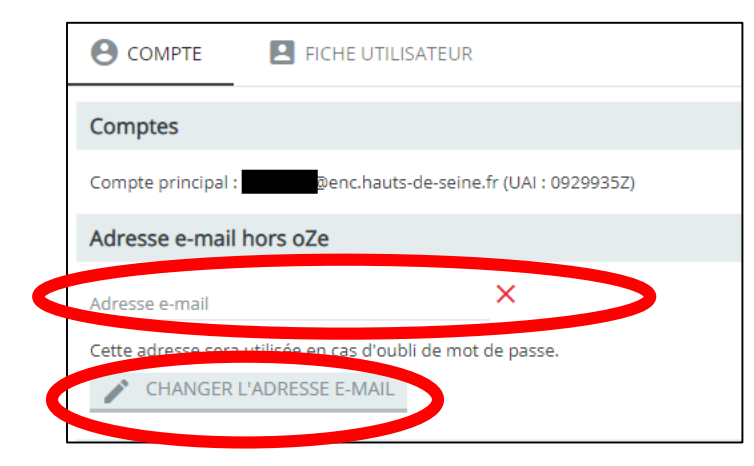

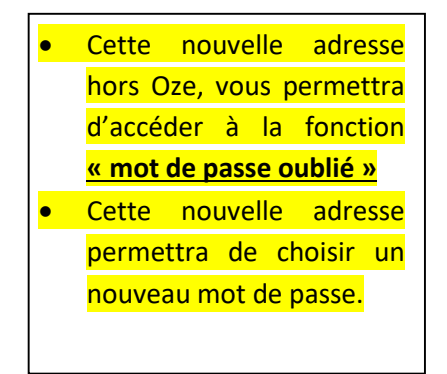

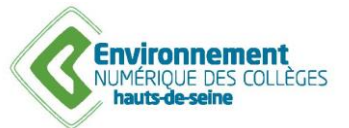

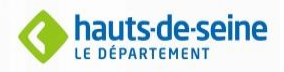